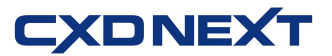

ご記入に際し、ご不明な点がございましたら下記番号にお問合せください。

受付時間: 月曜日~土曜日 AM 9:00 ~ PM 5:30 (日曜・祝日・年末年始などを除く)

oto 0120-001944

# ネットレジ電子マネーサービスご解約の手引き

平素より弊社サービスご利用いただき、誠にありがとうございます。 表記の解約手続きに関して下記のご注意事項をご確認・ご同意の上、お申込いただくようお願いいたします。

記

#### ■ 解約に必要な書類

下記書類をご記入の上、同封の返信用封筒にて CXD ネクストへご提出くださいますようお願いいたします。

| 書類名       | ご注意事項                                 |  |  |
|-----------|---------------------------------------|--|--|
| サービス解約申込書 | 契約者名、店舗名、解約するサービス、電子レジスターコードをご記入ください。 |  |  |

#### ■ <u>電子マネー解約の手順</u>

以下「解約の流れ」をご確認お願いいたします。

① サービス解約申込書の必要事項をご記入の上、CXD ネクストまでお送りください。

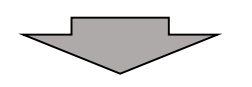

②CXD ネクストにサービス解約申込書が届きましたら、解約申込書の受領のご連絡をいたします。

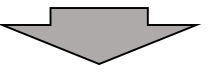

④ 解約手続きを行う日を CXD ネクストからお客様へご相談させていただき決定いたします。

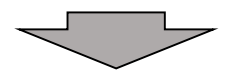

③ ③で決定した日に解約手続きを行います。

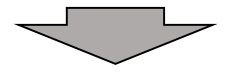

⑤ 別紙「電子決済サービス IC(V)電子マネーサービスのみをご解約の場合」を参照し、 「電子マネーボタン」のオフライン設定を行ってください。

\* 解約日以降は電子マネーサービスのご利用はしないでください。

## 電子決済サービス IC(V)電子マネーサービスのみをご解約の場合

「電子マネー」ボタンを、決済端末(V200c)連動から、オフラインボタンに設定を切り替えます。

電子決済サービス IC(V)電子マネーサービスのご解約日に合わせて、この操作を実施してください。

※レジ精算を行い精算レポートを印字してください。(精算レポートは大切に保管してください。)

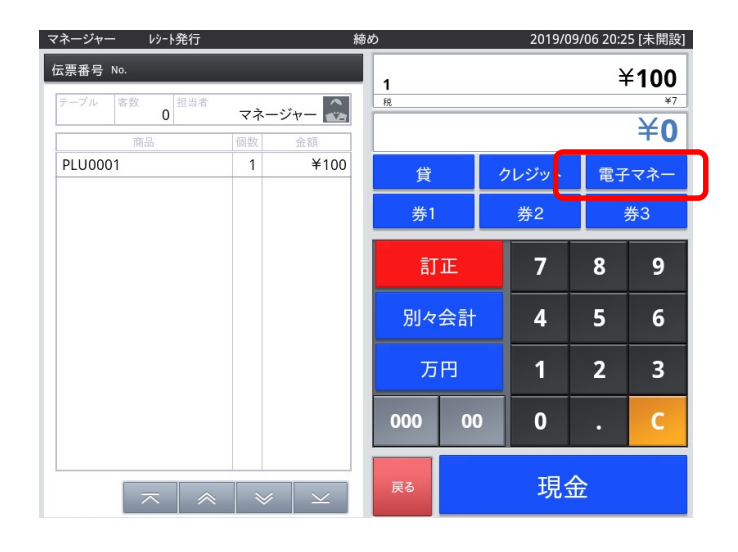

\*画面はレジのバージョンにより、多少異なる場合があります。

「電子マネー」ボタンを オフライン設定にします。

①「メンテナンス」でログインします。

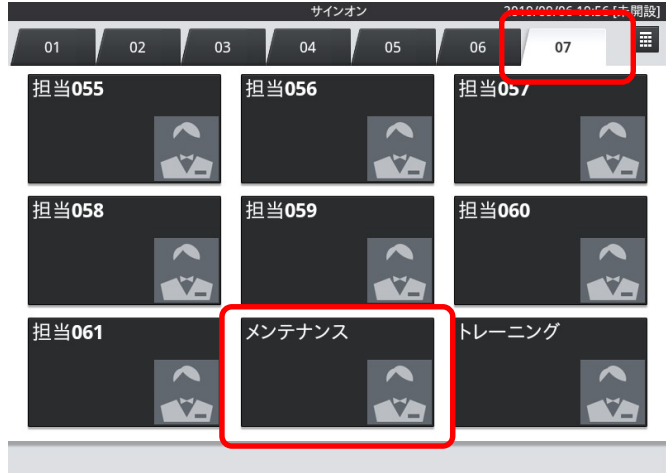

②「保守」・「DB設定」をタップします。

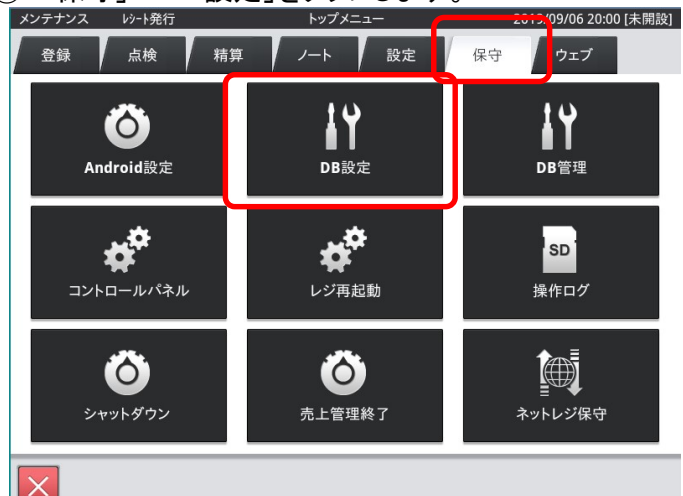

③ 画面をスクロールし「CSB003」(取引キー設定明細)をタップします。

|        | テーブル選択      | 2019/09/06 20:03 [未開設] |
|--------|-------------|------------------------|
| 全件表示   |             | 98件                    |
| CSA001 | 商品設定グループ    |                        |
| CSA002 | 商品分類        |                        |
| CSA003 | 商品選択区分      |                        |
| CSA004 | 商品割引設定      |                        |
| CSA005 | 商品表示リンク設定   |                        |
| CSA006 | 商品割引成立条件設定  |                        |
| 00001  | 建用設定        |                        |
| CSB002 | 取引キー設定      |                        |
| CSB003 | 取引キー設定明細    |                        |
| CSB004 | 担当者設定       |                        |
| CSB005 | 担当者設定グループ   |                        |
| CSB006 | 担当者設定グループ明細 |                        |
| CSB007 | キャラクター設定    |                        |
| CSB008 | 印字画像設定      |                        |
| CSB009 | 客層設定        |                        |
|        |             |                        |
|        |             | 閉じる                    |

全体の真ん中辺りまで 画面をスクロールしてください。

④ 続いて、取引キーコード「000032」、ファンクション設定項目コード「STARAPPCODE.EFT」、
設定値「100601」の行を選択し「削除」⇒「OK」をタップします。

| Q   | 全件表示      |                        |            | 190 |
|-----|-----------|------------------------|------------|-----|
| No. | 取引キーコード △ | 7ァンクション設定項目コード         | 設定値        |     |
| 1   | 000031    | DRAWER.OPEN            | 0          |     |
| 2   | 000031    | ECURRENCY.SELECT       | 1110000000 |     |
| 3   | 000031    | FIN.TENDER.CHANGELIMIT | 0          |     |
| 4   | 000031    | FIN.TENDER.ROUND       | 0          |     |
| 5   | 000031    | FIN.TENDER.TYPE        | 1          |     |
| б   | 000032    | DRAWER.OPEN            | 0          |     |
| 7   | 000032    | ECURRENCY.SELECT       | M          |     |
| 8   | 000032    | FIN.TENDER.CHANGELIMIT | 0          |     |
| 9   | 000032    | FIN.TENDER.ROUND       | 0          |     |
| 10  | 000022    |                        | 1          |     |
| 11  | 000032    | STARTAPPCODE.EFT       | 100601     |     |
| 10  | 000071    |                        | •          |     |
|     |           |                        |            |     |
| ŧ   | 新規        | 変更 削降                  | *          | 閉じる |

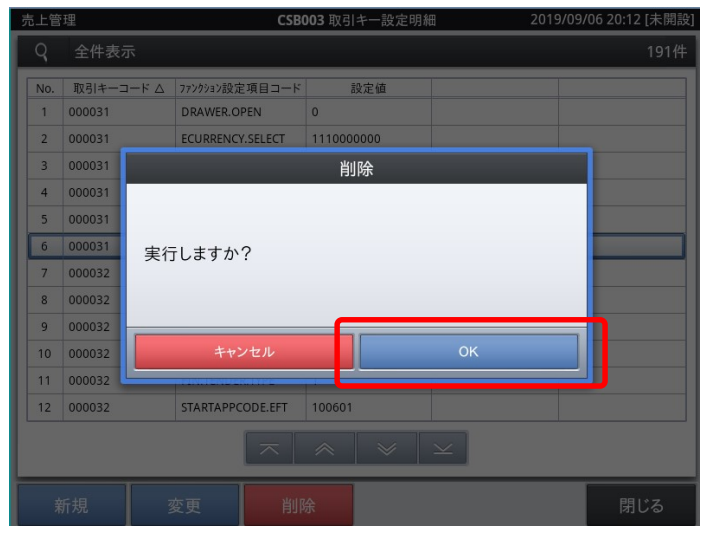

【ネットレジ (V-reji) 2022 年 9 月版】

### !注意!

取引キーコード「000032」です。

似たような取引キーコード「000031」は削除 しないでください。 クレジットボタンがオフライン設定になってし

まいます。

「No.」は左図と異なる場合があります。

### ⑤ レジを再起動します。

メンテナンス

レシート発行

| 売上管 | 売上管理 CSB003 取引キー設定明細 2019/( |                        |           |      |  |  |  |  |
|-----|-----------------------------|------------------------|-----------|------|--|--|--|--|
| Q   | 全件表示                        |                        |           | 189件 |  |  |  |  |
| No. | 取引キーコード △                   | 7ァンクション設定項目コード         | 設定値       |      |  |  |  |  |
| 1   | 000031                      | DRAWER.OPEN            | 0         |      |  |  |  |  |
| 2   | 000031                      | ECURRENCY.SELECT       | 111000000 |      |  |  |  |  |
| 3   | 000031                      | FIN.TENDER.CHANGELIMIT | 0         |      |  |  |  |  |
| 4   | 000031                      | FIN.TENDER.ROUND       | 0         |      |  |  |  |  |
| 5   | 000031                      | FIN.TENDER.TYPE        | 1         |      |  |  |  |  |
| 6   | 000032                      | DRAWER.OPEN            | 0         |      |  |  |  |  |
| 7   | 000032                      | ECURRENCY.SELECT       | М         |      |  |  |  |  |
| 8   | 000032                      | FIN.TENDER.CHANGELIMIT | 0         |      |  |  |  |  |
| 9   | 000032                      | FIN.TENDER.ROUND       | 0         |      |  |  |  |  |
| 10  | 000032                      | FIN.TENDER.TYPE        | 1         |      |  |  |  |  |
| 11  | 000071                      | DRAWER.OPEN            | 0         |      |  |  |  |  |
| 12  | 000071                      | FIN.TENDER.CHANGELIMIT | 0         |      |  |  |  |  |
|     |                             |                        |           |      |  |  |  |  |
| ¥   | 新規 3                        | 閉じる                    |           |      |  |  |  |  |

2019/09/06 20:22 [未開設] テーブル選択 全件表示 98件 売上管理 商品設定グループ CSA001 CSA002 商品分類 CSA003 商品選択区分 商品割引設定 CSA004 CSA005 商品表示リンク設定 CSA006 商品割引成立条件設定 運用設定 CSB001 CSB002 取引キー設定 CSB003 取引キー設定明細 CSB004 担当者設定 CSB005 担当者設定グループ 担当者設定グループ明細 CSB006 CSB007 キャラクター設定 印字画像設定 CSB008 閉じる

「閉じる」をタップします。

「閉じる」をタップします。

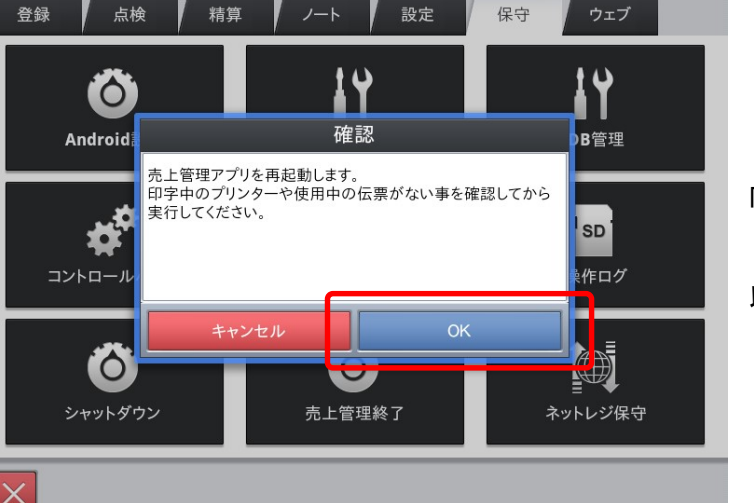

「OK」をタップすると、レジが再起動します。

以上で設定は終了です。

以上で電子マネーボタンのオフライン設定は完了です。

2019/09/06 20:23 [未開設]

レジ再起動後、「電子マネー」ボタンをオフラインボタンとしてご利用いただけます。